## Konfigurasi RouterOS Mikrotik dengan VMware

Alat dan bahan yang diperlukan antara lain:

- a. PC/Laptop dengan Sistem Operasi Windows.
- b. Software VMware dengan OS Mikrotik.
- Pertama, buka aplikasi VMware dan install OS Mikrotik. Jalankan mesin dan memulai instalasi OS Mikrotik dengan mencentang semua requirementnya dengan mengklik 'a'. Apabila sudah dicentang semua, klik 'i' pada keyboard sampai proses instalasi selesai. Jika sudah lalu reboot dengan menekan tombol 'enter'.

| 📴 Mikrotiks - VMware Worksta                                           | ation                                                                                          |                                                                                               |                                                                                                   | -               |             | $\times$ |
|------------------------------------------------------------------------|------------------------------------------------------------------------------------------------|-----------------------------------------------------------------------------------------------|---------------------------------------------------------------------------------------------------|-----------------|-------------|----------|
| File Edit View VM Tab                                                  | os Help   📙 🕶   🛱   💬 🚑 🕰                                                                      | $ \Box \Box \Box \Box \otimes  \Sigma   \Box   \square \cdot$                                 |                                                                                                   |                 |             |          |
| Library                                                                | × Home × F Mikrotiks ×                                                                         |                                                                                               |                                                                                                   |                 |             |          |
| C Type here to search                                                  | ▲ Welcome to                                                                                   | MikroTik Router Software                                                                      | installation                                                                                      |                 |             |          |
| <ul> <li>My Computer</li> <li>Mikrotiks</li> <li>Shared VMs</li> </ul> | Move around menu using 'p'<br>Select all with 'a', minim<br>cancel and reboot.                 | and 'n' or arrow keys, se<br>um with 'm'. Press 'i' to                                        | lect with 'spa<br>install local                                                                   | acebar<br>ly or | '.<br>'q' t | to       |
|                                                                        | [X] system<br>[X] ppp<br>[X] dhcp<br>[X] advanced-tools<br>[X] calea<br>[X] gps<br>[X] hotspot | [X] ipv6<br>[X] isdn<br>[X] kvm<br>[X] kvm<br>[X] Led<br>[X] mp1s<br>[X] multicast<br>[X] ntp | [X] routerbo<br>[X] routing<br>[X] security<br>[X] ups<br>[X] ups<br>[X] user-Man<br>[X] Wireless | ard<br>ager     |             |          |
|                                                                        | Máin package with basic se                                                                     | rvices and drivers                                                                            |                                                                                                   |                 |             |          |
| To direct input to this VM, click in                                   | nside or press Ctrl+G.                                                                         |                                                                                               |                                                                                                   | 🗗 📀 🗄           | ¦a ⊲₀       | J //.    |

2. Masukkan username dengan nama admin dan password dikosongkan.

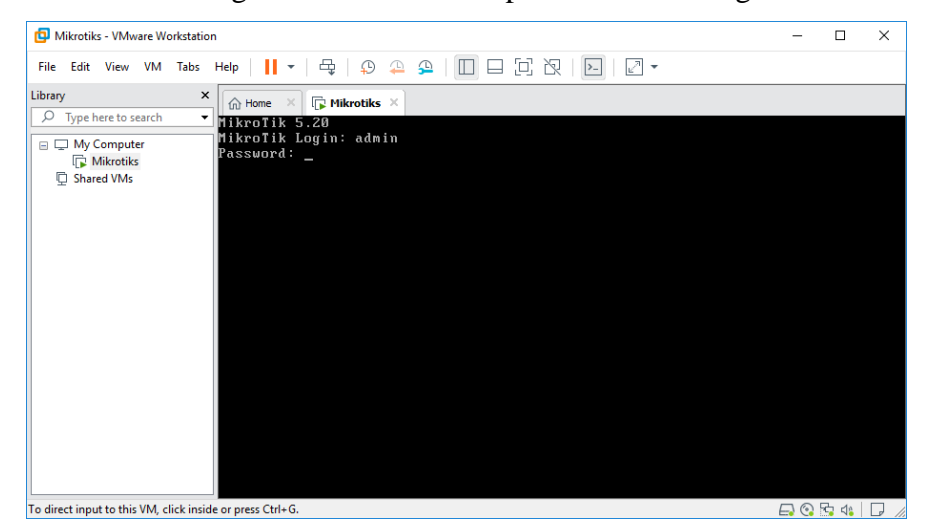

3. Masukkan perintah 'ip address add address=192.168.20.1/24 interface=ether1' untuk mengatur ip address. Lalu jalankan perintah 'ip address print' untuk melihat daftar interface.

| -                                                                                        |                                                                                                    |                                                 |                                        |                        |   |
|------------------------------------------------------------------------------------------|----------------------------------------------------------------------------------------------------|-------------------------------------------------|----------------------------------------|------------------------|---|
| 📴 Mikrotiks - VMware Workstati                                                           | tion                                                                                                    |                                                 | -                                      |                        | × |
| File Edit View VM Tabs                                                                   | ;Help   📙 🕶   🚭   😳 🕰   🛄 🗖 🔂 🔀   🔁 🗸 🗸                                                                                                    |                                                 |                                        |                        |   |
| ibrary                                                                                   | X Home X R Mikrotiks X                                                                                                    |                                                 |                                        |                        |   |
| Type here to search     Type here to search     My Computer     Mitrotiks     Shared VMs | MHH HHH KKK TTTTTTTT<br>HHH HHH KKK KKK DODODOD TTT<br>HHH HHH HHH KKK KKK BRB BRB 000 000 TTT<br>HHH HHH III KKK KK BBB BRB 000 000 TTT<br>HHH HHH III KKK KK BBB RB 000 000 TTT<br>HHH HHH III KKK KKK BBB RB RB 000000 TTT<br>HHH HHH III KKK KKK BBB RB RB 000000 TTT<br>HIKroTik RouterOS 5.20 (c) 1999-2012 http://www.mik<br>ROUTER HAS NO SOFTWARE KEY | TT<br>TT<br>III<br>III<br>III<br>III<br>rotik.c | KKK<br>KKK<br>KKK<br>KKK<br>KKK<br>KKK | KKK<br>K<br>KKK<br>KKK |   |
|                                                                                          | You have 23h49n to configure the router to be remotely acco<br>and to enter the keyb upsating it is a felnet window or in<br>See www.mikrotik.com/key for more details.<br>Current installation "software 10": W5Y-LHT9<br>Flease press "Dher" to continue?                                                                                                    | ssible,<br>Winbox                               |                                        |                        |   |
|                                                                                          | [admin@HikroIik] > ip address add address=192.168.20.1/24 i<br>[admin@HikroIik] > ip address print<br>Flags: X - disabled, I - invalid, D - dynamic<br>■ onPropressabled, I - invalid, D - dynamic                                                                                                    | nterfac                                         | e=etho                                 |                        |   |
|                                                                                          | 0 192.168.20.1/24 192.168.20.0 ether1<br>[admin@likroTik] >                                                                                                    |                                                 |                                        |                        |   |

 Lakukan kembali perintah 'ip address add address=192.168.20.2/24 interface=ether2' untuk mengatur ip address ethernet kedua dan jalankan kembali perintah 'ip address print' untuk melihat daftar interface.

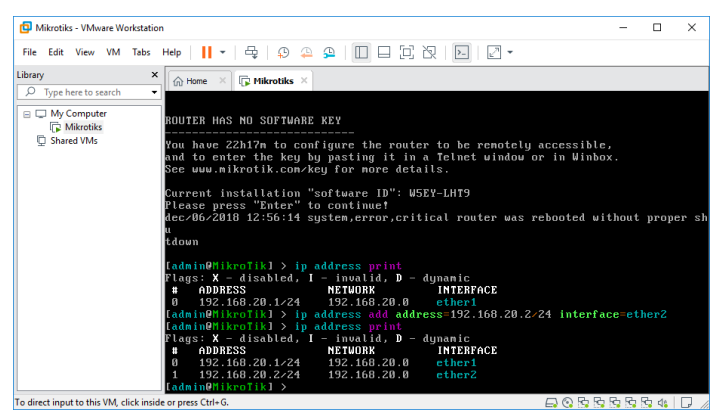

5. Menambahkan konfigurasi nat dengan cara memberi perintah 'ip firewall nat add chain=scrnat out-interface=ether1 action=masquerade' dan 'ip dhcp-server setup', enter dan masukkan perintah 'ether2' lalu klik enter kembali.

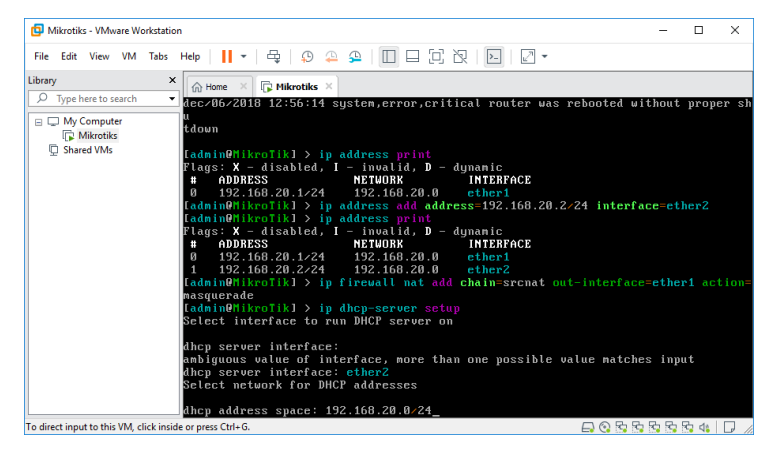

6. Mengatur DNS dengan perintah pada dns server '8.8.8.8,8.8.4.4' dan klik enter.

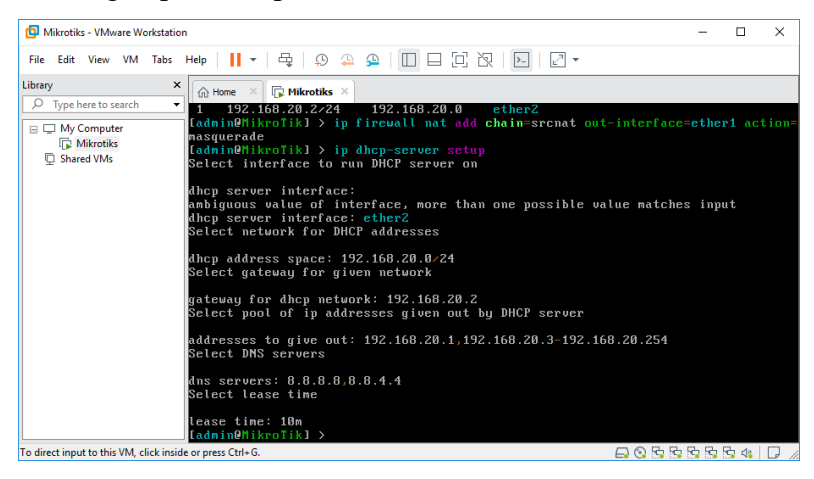

7. Klik kanan pada taskbar network dan pilih Open Network and Internet Setting, pilih Change Adapter Options, dan pilih VMware Network Adapter VMnet1, klik kanan dan pilih Properties.

| Network Connections                                              |                                                                                                    |                        |                                             |                       | -                  |          | × |
|------------------------------------------------------------------|----------------------------------------------------------------------------------------------------|------------------------|---------------------------------------------|-----------------------|--------------------|----------|---|
| ← → · · ↑ 👰 > Control Panel > Net                                | work and Internet > Network                                                                                                    | Connections            |                                             | v Ö                   | Search Network Con | nections | P |
| Organize - Disable this network device                           | Diagnose this connection                                                                                                    | Rename this connection | View status of this connection              | Change settings of th | is connection      | •        | ? |
| Ethernet<br>Network cable unplugged<br>Realtek PCIe GBE Family C | King Kanala Kanala | vork Adapter           | Whware Network Adapter<br>Whret8<br>Enabled | Sela<br>Broadc        | om 802.11n Networ  |          |   |
| 4 items 1 item selected                                          |                                                                                                    |                        |                                             |                       |                    | 8        |   |

8. Pilih Internet Protocol Version 4 (TCP/IPv4), dan klik properties.

| VMware Network Adapter VMnet8 Properties                                                                                                    | < |  |  |  |  |
|----------------------------------------------------------------------------------------------------|---|--|--|--|--|
| Networking Sharing                                                                                                    |   |  |  |  |  |
| Connect using:                                                                                                    |   |  |  |  |  |
| VMware Virtual Ethernet Adapter for VMnet8                                                                                                    |   |  |  |  |  |
| <u>C</u> onfigure                                                                                                    |   |  |  |  |  |
| This connection uses the following items:                                                                                                    |   |  |  |  |  |
| Client for Microsoft Networks                                                                                                    |   |  |  |  |  |
| VMware Bridge Protocol                                                                                                    |   |  |  |  |  |
| File and Printer Sharing for Microsoft Networks                                                                                                    |   |  |  |  |  |
| Internet Protocol Version 4 (TCP/IPv4)                                                                                                    |   |  |  |  |  |
| Microsoft Network Adapter Multiplexor Protocol                                                                                                    |   |  |  |  |  |
| Microsoft LLDP Protocol Driver                                                                                                    |   |  |  |  |  |
| Internet Protocol Version 6 (TCP/IPv6)                                                                                                    |   |  |  |  |  |
| < >>                                                                                                    |   |  |  |  |  |
| Install Uninstall Properties                                                                                                    |   |  |  |  |  |
| Description                                                                                                    |   |  |  |  |  |
| Transmission Control Protocol/Internet Protocol. The default<br>wide area network protocol that provides communication<br>across diverse interconnected networks. |   |  |  |  |  |
|                                                                                                    |   |  |  |  |  |
| OK Cancel                                                                                                    | ٦ |  |  |  |  |

9. Pilih Obtain an IP address automatically dan klik OK.

| Internet Protocol Version 4 (TCP/IPv4) Properties                                                                   |                                                                         |  |  |  |
|----------------------------------------------------------------------------------------------------|-------------------------------------------------------------------------|--|--|--|
| General Alternate Configuration                                                                                     |                                                                         |  |  |  |
| You can get IP settings assigned auto<br>this capability. Otherwise, you need t<br>for the appropriate IP settings. | matically if your network supports<br>to ask your network administrator |  |  |  |
| Obtain an IP address automatication                                                                                 | ally                                                                    |  |  |  |
| Use the following IP address:                                                                                       |                                                                         |  |  |  |
| IP address:                                                                                                    | · · · · · · · · ·                                                       |  |  |  |
| Sybnet mask:                                                                                                    | and the second second                                                   |  |  |  |
| Default gateway:                                                                                                    |                                                                         |  |  |  |
| Obtain DNS server address auto                                                                                      | omatically                                                              |  |  |  |
| Use the following DNS server ad                                                                                     | dresses:                                                                |  |  |  |
| Preferred DNS server:                                                                                               |                                                                         |  |  |  |
| <u>A</u> lternate DNS server:                                                                                       |                                                                         |  |  |  |
| Vaļidate settings upon exit                                                                                         | Ad <u>v</u> anced                                                       |  |  |  |
|                                                                                                    | OK Cancel                                                               |  |  |  |

10. Cek IP Address di Command Prompt dengan mengetikkan perintah 'ip config' lalu tekan

enter.

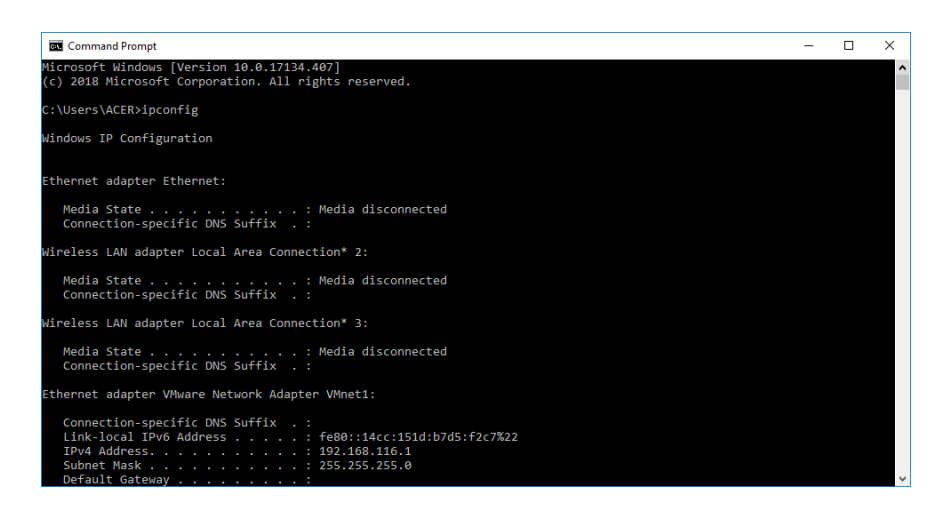